本年度より、体験入学の申し込み方法を変更し、中学校の HP より申し込みができるようにしました。 ① 中部中学校の HP の【進路指導】のタブをクリックする

|                                                                                                    | <del>ابر</del>                                                                                                    |
|----------------------------------------------------------------------------------------------------|----------------------------------------------------------------------------------------------------|
| ブページ     校長挨拶     中部中日記     学校案内 ▼     行事予定     校長室から       s     緊急時の対応     相談室から     校歌     進路指導     リンク     こんなときた       立置:     トップページ                                                                                                    | いじめ対策・人権教育 コミュニティ・スクール 学校評価 部活動 生徒会<br>うイド(諸手続き) ▼                                                                                                    |
| 自分の夢や目標をもち、その達成のために、その過程、「差にし                                                                                                    | <ul> <li>つかりと取り組もう。</li> <li>本日:140</li> <li>昨日:1358</li> </ul>                                                                                                    |
| ② 「体験入学一覧表」をクリック の 「体験入学一覧表」をクリック の で すう つ 字市 立中部中学校 3 5 5 5 5 5 5 5 5 5 5 5 5 5 5 5 5 5 5                                                                                                    |                                                                                                    |
| ③ 表示されている体験入学を確認し、                                                                                                    | トップページ 校長挨拶 中部中日記 学校案内 * 行事予定 校長室から                                                                                                    |
| 申込方法を見る                                                                                                    | SDGs         緊急時の対応         相談室から         校歌         進路指導         リンク         こんなとき           現在位置:         トップページ > 進路指導                                                                                                    |
| + 体験2       中学校中国内       中学校中国内       中学校中国内       中学校中国内       中学校中国内       中学校中国       中学校中国       中学校中国       中学校中国       中学校中国       中学校中国       中学校中国       中学校中国       中学校中国       中学校中国       中学校中国       中学校中国       中学校中国       中学校中国       中学校中国       中学校中国       中学校中UP       中学校中UP       中学校       中学校       中学校       中学校       中学校       中学校       中学校       中学校       中学校       中学校       中学校       中学校       中       中学       中学       中学       中学       中       中       中       中       中       中       中      中       中      中      中      中 |                                                                                                    |
| 上場学校名         実施日         特徴         内容         中込方法         甲込ウイト           尾張私立高等学校         6/9         9:30~         尾張高等学校合同説明会         申込不要            愛知黎明高等学校         5/11         9:30~         老護宣奮式&学校見学会         中学校へ申込           愛み大瑞穂高等学校         6/8         9:00~11:30         体験入学         高校へ申込⇒         https://www.ckip.in/guide/mizuho/           愛み大瑞穂高等学校         8/20         9:00~11:30         体験入学         高校へ申込⇒         https://www.ckip.in/guide/mizuho/           大成高等学校         4/21         13:30~         第1回GFC説明会         高校へ申込⇒         timp://www.ckip.in/guide/mizuho/           清林館高等学校         4/20         10:00~12:00         国際1-7説明会         高校へ申込⇒         timp://www.skip.in/guide./mizuho/                                                                                                    | 「中学校本時込」       印学校申込用フォーム       2024/4/18 13:08     ※すべての上級学校の体験入学が10歳をももなわりくはなりません       2024/4/18 13:08     ※すべての上級学校の体験入学が10歳をももなわりくはなりません       上級学校名     実施日     時間     内容       単込方法     単込ケ・       尾張私立高等学校     6/9     9:30~       尾張高等学校合同説明会     申込不要       愛知黎明高等学校     5/11     9:30~                                                                                                    |
|                                                                                                    | 申込7オームに必要事項     を入力して送信     ひをはして送信     ひをは、中国の10年1月の10日では、10日1月の10日では、10日1月の1日にの10日には、10日1月の1日にの10日には、10日1月の1日にの10日には、10日1月の1日にの10日には、10日1月の1日にの10日には、10日1月の1日にの10日には、10日1月の1日にの10日には、10日1月の1日にの10日には、10日1月の1日にの10日には、10日1月の1日にの10日には、10日1月の1日にの10日には、10日1月の1日にの10日には、10日1月の1日にの10日には、10日1月の1日にの10日には、10日1月の1日には、10日1月の1日には、10日1月日の日には、10日1月日の日には、10日1月の1日には、10日1月日の日には、10日1月日の日には、10日1月日の日には、10日1月の1日には、10日1月日の日には、10日1月日の日日日の日には、10日1月日の日には、10日1月日の日日日の日日日の日日日日日日日日日日日日日日日日日日日日日日日日日 |
| <ul> <li>(4) <u>1本瞭人字に参加しためと</u>、体験人字報告用フォーム</li> <li>一宮市立中部中学校体験入学報告用フォーム</li> <li>(4) (株)、学や説明会に参加した報告を以下のフォームを使って、行ってください。</li> <li>(1) (秋告用フォーム</li> <li>(1) (1) (1) (1) (1) (1) (1) (1) (1) (1)</li></ul>                                                                                                    | A (戦音をしくくたさい。         ・         ・         ・         ・         ・         ・         ・         ・         ・         ・         ・         ・         ・         ・         ・         ・         ・         ・         ・         ・         ・         ・         ・         ・         ・         ・         ・         ・         ・         ・         ・         ・         ・         ・         ・         ・         ・         ・         ・         ・         ・         ・         ・         ・         ・         ・         ・         ・         ・         ・         ・         ・         ・         ・         ・                                                                                                    |

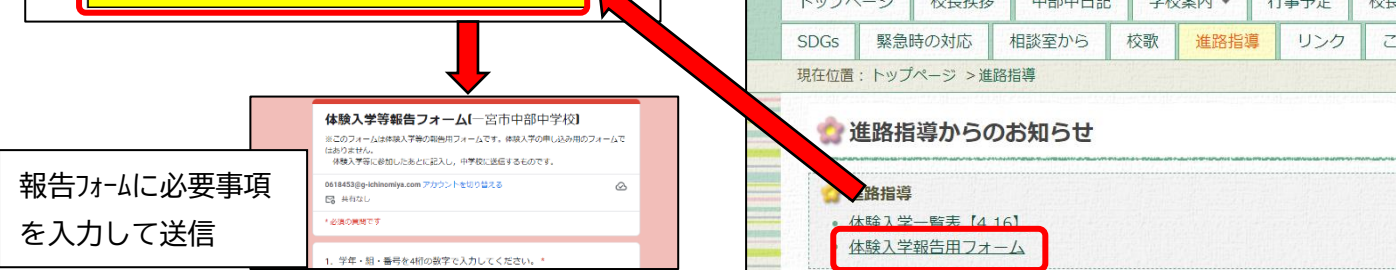